## Anleitung - Standard-Speicherpfad richtig verschieben

 Auf Ihrem PC oder Notebook navigieren Sie zuerst zu Ihrem Benutzerprofilordner. Dieser liegt unter C:\Users\<username> [C:\Benutzer\<benutzername>] [HINWEIS : Ersetzen Sie <username> / <benutzername> bitte mit Ihrem Benutzernamen] !

| X                                                                                                    |                                        |                        |               |                      |                    |            |                           |                  |     |
|----------------------------------------------------------------------------------------------------|----------------------------------------|------------------------|---------------|----------------------|--------------------|------------|---------------------------|------------------|-----|
| File Home Shar                                                                                            | e View                                 |                        |               |                      |                    |            |                           |                  | ~ ? |
| Pin to Quick Copy Paste access                                                                            | X Cut<br>Copy path<br>2 Paste shortcut | Move Copy<br>to * to * | Delete Rename | New<br>New<br>folder | item ▼<br>access ▼ | Properties | ▲ Open ▼ ▲ Edit ▲ History | Select<br>mode - |     |
| $\leftarrow \rightarrow \checkmark \land \square \Rightarrow \text{This PC} \Rightarrow \text{nowernlar}$ |                                        | nt (C) > Users > admin |               | TACAA                |                    | Copen      |                           | admin            | 0   |
|                                                                                                    | nisre > powerpiar                      | ▲                      | admin         |                      |                    | • 0        | Jearch                    | durrinn          | ~   |
| 💆 Downloads 🖈 ^                                                                                           | Name                                   |                        | Da            | te modified          | Туре               |            | Size                      |                  |     |
| LocalState                                                                                                | 🔁 Contacts                             |                        | 4/            | I/2015 3:02 PM       | File fold          | er         |                           |                  |     |
| 📑 mama                                                                                                    | 🔚 Desktop                              |                        | 4/            | I/2015 3:02 PM       | File fold          | er         |                           |                  |     |
| ayman 🔤                                                                                                   | 🕒 Documents                            |                        | 4/            | 5/2015 3:52 AM       | File fold          | er         |                           |                  |     |
| 🥢 data (E:)                                                                                               | 🛃 Downloads                            |                        | 4/            | I/2015 3:02 PM       | File fold          | er         |                           |                  |     |
| ConeDrive                                                                                                 | 😣 Favorites                            |                        | 4/            | I/2015 3:02 PM       | File fold          | er         |                           |                  |     |
| Chebrive                                                                                                  | / Links                                |                        | 4/            | 1/2015 3:02 PM       | File fold          | er         |                           |                  |     |
| 🔄 This PC                                                                                                 | / Music                                |                        | 4/            | 1/2015 3:02 PM       | File fold          | er         |                           |                  |     |
| 📒 Desktop                                                                                                 | ConeDrive                              |                        | 4/            | 1/2015 3:03 PM       | File fold          | er         |                           |                  |     |
| Documents                                                                                                 | Pictures                               |                        | 4/            | 1/2015 3:02 PM       | Filefold           | er         |                           |                  |     |
| 是 Downloads                                                                                               | Saved Game                             | 5                      | 4/            | 1/2015 3:02 PIVI     | File fold          | er         |                           |                  |     |
| 🕞 Music                                                                                                   | Videos                                 |                        | 4/<br>4/      | 1/2015 3:02 PM       | File fold          | er         |                           |                  |     |
| Rictures                                                                                                  | Videos                                 |                        | -17           | 72013 5.02 1 101     | The fold           |            |                           |                  |     |
| 📕 Videos                                                                                                  |                                        |                        |               |                      |                    |            |                           |                  |     |
| 2> powerplant (C:)                                                                                        |                                        |                        |               |                      |                    |            |                           |                  |     |
| motor (D:)                                                                                                |                                        |                        |               |                      |                    |            |                           |                  |     |
| data (E:)                                                                                                 |                                        |                        |               |                      |                    |            |                           |                  |     |
|                                                                                                    |                                        |                        |               |                      |                    |            |                           |                  |     |
| Hetwork Y<br>12 items                                                                                     |                                        |                        |               |                      |                    |            |                           |                  |     |

- Auf den Ordnern 'Bilder / Dokumente / Musik / Videos' und 'Downloads' machen Sie nun bitte einen Rechtsklick mit der Maus und gehen Sie in die -> Einstellungen, welche Sie am Ende der Rechtsklick-Kontext-Menuleiste finden.
- Hier welchseln Sie dann zur Registerkarte 'Path' / 'Pfad'.

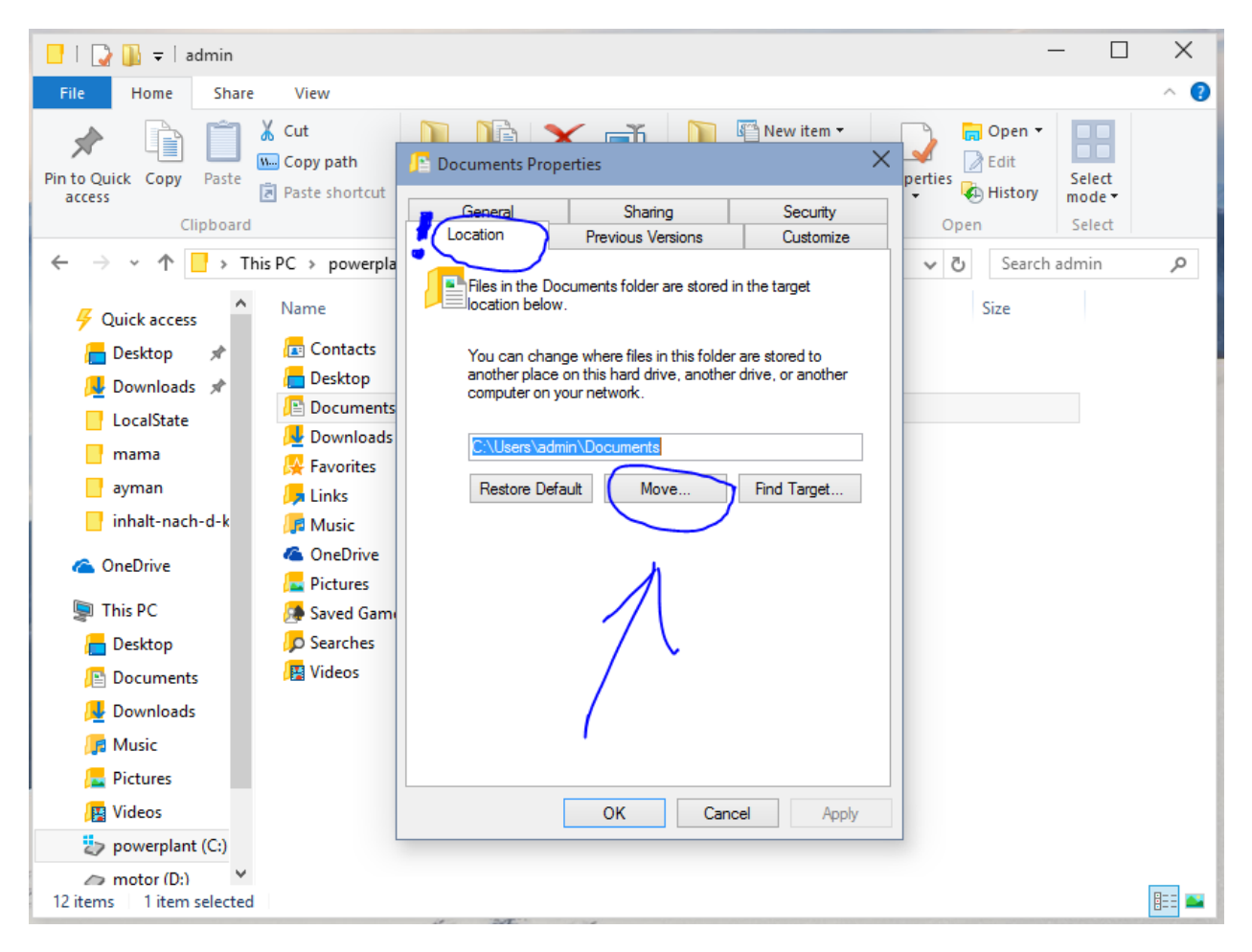

- Klicken Sie anschliessend auf 'Verschieben/Aendern' / 'Move'. Navigieren Sie nun zu dem entsprechenden Ordner, in dem in Zukunft Ihr Dateien abgelegt werden sollen, z. Bsp. nach D:\bibliotheken\bilder .
- Wenn Sie den richtigen Ordner ausgewachlt haben, klicken Sie auf 'Uebernehmen' / 'Apply' und anschliessend auf OK.
- Die nachfolgende Abfrage, ob die verhandenen Daten aus dem bisherigen Ordner in den neuen Ordner verschoben werden sollen, beantworten Sie bitte mit JA.

Abhaengig von den Systemspezifikationen und der Menge der Daten kann dies auch laengere Zeit dauern.

Ist der Kopiervorgang / die Kopiervorgaenge abgeschlossen, haben Sie erfolgreich Ihre Standard-Speicherpfade geaendert.

Created by nayss / ASUSTREIBER.de | Datum 2015-04-112 |, Version : 1.0